# Beinlich 4KR IP / API

## Einbinden einer Beinlich 4KR IP Steuerung via API

### 1. Seriennummer der Steuerung ausfindig machen

- 1. Einloggen im Beinlich Portal: https://ecorain.beinlich-beregnung.de
- 2. Regner auswählen
- 3. Seriennummer des Regners kopieren

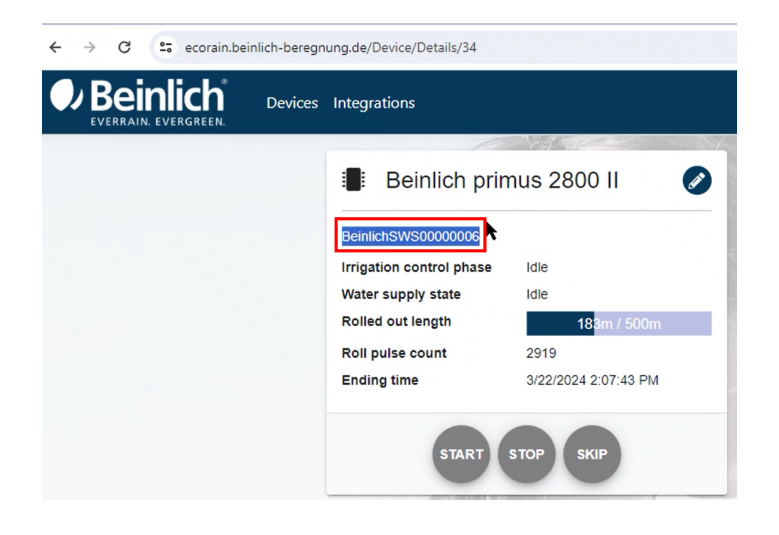

#### 2. Anlegen eines API-Benutzers im Raindancer Portal für den Zugang von Beinlich

- 1. Benutzername: frei wählbar
- 2. Passwort: frei wählbar
- 3. Benutzergruppen einstellen ( 02 & 03 )
- Diesen Benutzer bei Beinlich hinterlegen f
  ür die Kommunikation mit Raindancer Dazu die Mandantennummer und den Benutzernamen (2.1) und das Passwort (2.2) hier eintragen.

| Benutzer bearbeiten X |              |          |  |               |  |  |
|-----------------------|--------------|----------|--|---------------|--|--|
| Neuen Benutzer        | hinzufügen   |          |  | Benutzerdaten |  |  |
| Benutzername          | Beinlich API |          |  | *             |  |  |
| Mandant               |              |          |  |               |  |  |
| Vorname               |              | Nachname |  |               |  |  |
| Kennwort              |              | E-Mail   |  |               |  |  |

| nutzei | r bearbeiten                                                                                                    |
|--------|----------------------------------------------------------------------------------------------------|
|        | Benutzerdaten Gruppenmitgliedschaft                                                                              |
| Verfü  | igbare Gruppen                                                                                                   |
|        | 02 Web-Portal Nutzer<br>Dürfen das Web-Portal nutzen.                                                            |
|        | 03 Mobile App Nutzer<br>Dürfen die mobile Anwendung nutzen.                                                      |
|        | 00 Administratoren<br>Dürfen auf Mandantenebene alles, einige technische Einstellungen sind jedoch ausgeblendet. |
|        | 01 Service-Administratoren<br>Dürfen auf Mandantenebene ansonsten versteckte Einstellungen vornehmen.            |
|        | 04 Teamverwalter<br>Darf Teams erstellen, sowie Mitglieder, Geräte und Schläge zuweisen.                         |
|        | 05 Benachrichtigungsverwalter<br>Darf Benachrichtigungen für Benutzer beim Eintreten best. Ereignisse festlegen. |
|        | 06 Auswertungsverwalter<br>Darf Auswertungen einsehen.                                                           |
|        | 07 Protokoll Bearbeiter<br>Darf Einsatzprotokolle einsehen und korrigieren.                                      |
|        | 08 Stammdatenverwalter<br>Darf Regner, Schläge und Brunnen anlegen und bearbeiten.                               |
|        | 09 Benutzerverwalter<br>Darf Benutzer anlegen und bestehende bearbeiten.                                         |
|        | Kommunikationsgeräte Administrator<br>Darf Kommunikationsgeräte anlegen                                          |
|        |                                                                                                    |
|        |                                                                                                    |
|        |                                                                                                    |
|        |                                                                                                    |
|        | Speichern und Schließen Abbrech                                                                                  |

|   | Devices Integrations              | English | (UTC+01:00) Ams |
|---|-----------------------------------|---------|-----------------|
|   | Raindancer integration - Beinlich |         |                 |
|   | ClientId                          |         |                 |
| K | Username                          |         |                 |
|   | Password                          |         |                 |
|   | Enabled                           | C       | Cancel Save     |

#### 3. Anlegen einer neuen API im Raindancer Portal

- 1. API-Name: Frei wählbar
- 2. Benutzername: wie im Beinlich Portal
- 3. Passwort: wie im Beinlich Portal

| Se Einstellungen      | Aktiv API Typ ID                                                                                                 |                | Erstellt am                 |                |                         |   |
|-----------------------|----------------------------------------------------------------------------------------------------|----------------|-----------------------------|----------------|-------------------------|---|
| Mandant               | Es sind keine Einträge vorhanden!                                                                                |                |                             |                |                         |   |
| Personlich            |                                                                                                    |                |                             |                |                         |   |
| Benutzer              |                                                                                                    |                |                             |                |                         |   |
| Gruppen               |                                                                                                    |                |                             |                |                         |   |
| Teams                 |                                                                                                    |                |                             |                |                         |   |
| API                   |                                                                                                    |                |                             |                |                         |   |
| Aktueller Einsatz     |                                                                                                    |                |                             |                |                         |   |
| Hit Einsatzplanung    |                                                                                                    | API hinzufügen |                             |                |                         |   |
| Einsatzprotokoll      |                                                                                                    |                |                             |                |                         |   |
| Mitteilungen          | H 4 1 + H Anzahl: 250 +                                                                                          | API-Daten      |                             |                |                         |   |
| C Auswertungen        |                                                                                                    |                |                             |                |                         |   |
| % Werkzeuge           | Neue API Anmeldedaten                                                                                            | АРІ-Тур        |                             |                | •                       |   |
| O Hilfe               | Convright © 2012-2024 IT-Direkt Rusiness Technologies Gr                                                         |                | PESSL FieldClimate API v2.0 |                | A                       |   |
| S Mandantenverwaltung | Version: 2.4.0419.155946 (W) / 2.4.0419.155847                                                                   |                | Weenat Api                  |                |                         |   |
| 居 Logout              | the Table of the set with the set                                                                                |                | IDROMOP_ID4_API             | API hinzufügen |                         |   |
| -                     | and the state of the Rest of the second state of the second state of the second state of the second state of the |                | OCMIS_IRRIGATION_API        | -              |                         |   |
|                       |                                                                                                    |                | BEINLICH_IRRIGATION_API     | API-Daten      |                         |   |
|                       |                                                                                                    |                |                             | API-Typ        | BEINLICH_IRRIGATION_API | • |
|                       |                                                                                                    |                |                             | API Namen      |                         |   |
|                       |                                                                                                    |                |                             |                |                         |   |
|                       |                                                                                                    |                |                             | Benutzername   |                         |   |
|                       |                                                                                                    |                |                             | Passwort       |                         |   |
|                       |                                                                                                    |                |                             | Aktiviert      |                         |   |
|                       |                                                                                                    |                |                             | _              |                         |   |

#### 4. Die Steuerung einem Regner zuweisen

- 1. Regner bearbeiten
- 2. Aufstellung und Steuerung
- 3. Steuerungstyp: Beinlich API

4. API-Name: Der frei gewählte Name aus 3.1

| 5. | Steuergerät: Kopierte Seriennummer aus <b>1</b> .3                                     |                                        |                               |                                                      |  |  |  |  |
|----|----------------------------------------------------------------------------------------|----------------------------------------|-------------------------------|------------------------------------------------------|--|--|--|--|
|    | Regner bearbeiten                                                                      |                                        |                               |                                                      |  |  |  |  |
|    |                                                                                        |                                        |                               |                                                      |  |  |  |  |
|    | Testregner 1                                                                           | Erw. Einstellungen                     |                               |                                                      |  |  |  |  |
|    | Regnername                                                                             | Testregner 1                           |                               |                                                      |  |  |  |  |
|    | Regnertyp                                                                              | Trommelregner ~                        | GPS Gerät                     | 31_22_0110_06239 (Testr ~                            |  |  |  |  |
|    | Energieeinstellung                                                                     | Automatischer Energiespa 🗸             | Nachlaufzeit<br>Einheit: Min. |                                                      |  |  |  |  |
|    | Allgemein Aufstellung und Steuerung Manche Eingaben sind fehlerhaft!                   |                                        |                               |                                                      |  |  |  |  |
|    | Aufstellungsart                                                                        | Ausziehen des Regnerstativs (Standard) |                               |                                                      |  |  |  |  |
|    | Bei wechselnder Aufstellungsart empfehlen wir die Einstellung "Ausziehen der Trommel". |                                        |                               |                                                      |  |  |  |  |
|    | Steuerungstyp                                                                          | Beinlich API ~                         | API Namen                     | ~                                                    |  |  |  |  |
|    |                                                                                        |                                        | 04                            |                                                      |  |  |  |  |
|    |                                                                                        |                                        | Steuergerat                   |                                                      |  |  |  |  |
|    |                                                                                        |                                        |                               | Geräte-Id der API-Schnittstelle<br>(bspw. Seriennr.) |  |  |  |  |
|    |                                                                                        |                                        | Prüfen Sie ob die Steuerei    | nheit-Id der API korrekt ist.                        |  |  |  |  |

Revision #8

Created 22 April 2024 15:02:16 by Tobias Scheps Updated 6 May 2024 08:30:06 by Frank Küwen